# LIFETOUCH PHOTO SESSION SCHEDULING INSTRUCTIONS

### To schedule your photo session, follow these steps:

- 1. Go to tinyurl.com/RLC-Photo-Session
- 2. **Select number.** In the left column on the page, select number in your group (larger families may require more time).
- 3. Select day. A calendar will now display showing the month and day of our photography sessions. For Resurrection, there is only ONE day available: Monday, Aug. 19. Click the available date.
- 4. Select time. A list of available session times will be displayed. Click the Book it button next to the desired time. You will then be prompted to register for your photography session.

## Join the Wait List

If you are unable to find a date and time that works for you, join the Wait List.

## To change or cancel your photography session

Use the login feature above to manage your information. Please call the office of your organization if you have any questions.

## About your photography session

Plan on an hour for your professional photography session. Come prepared for your session and show the real you! As a way to tell your story, we often photograph families and individuals with meaningful items such as special keepsakes, sports equipment, musical instruments, and more.